## 「マチイロ」設定方法

- 1 QRコードから、アプリのインストールを行います。
  - iOS Android 兼用 QR コード

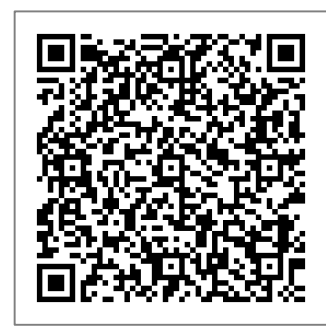

- 2 インストール後、「マチイロ」のアプリを起動します。
- 3 アプリ起動後、下記のような画面になりますので、画面下部の「はじめる」をクリックします。

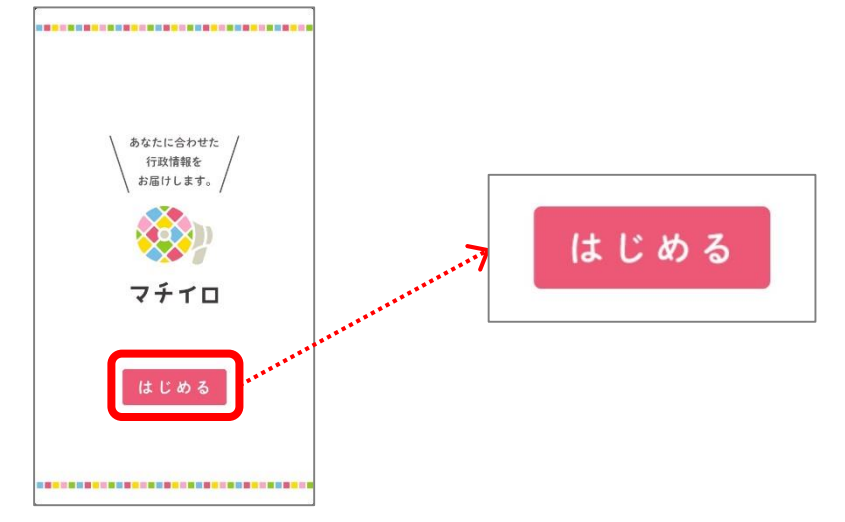

4 最初に「エリア選択」の設定画面が表示されますので、「九州・沖縄」→「福岡県」→「飯塚市」と
クリックします(この設定で飯塚市の情報が自動的に配信されます)。
「福岡県飯塚市」が設定されたら画面右上の「次へ」をクリックします。

次へ

| く戻る エリア選択                          | <b>く</b> 戻る 九州・沖縄 |   | <b>く</b> 戻る 福岡県 |   |
|------------------------------------|-------------------|---|-----------------|---|
| お住まいのエリアを設定します<br>あなたのお住まいを選んでください | 福岡県               | > | 大牟田市            | > |
|                                    | 佐賀県               | 2 | 久留米市            | > |
| 現在地から探す                            | 長崎県               | > | 直方市             | > |
| NT AS CALLY                        | 熊本県               | > | 飯塚市             | > |
| 即使暗号から探す                           | 大分県               | > | 田川市             | > |
| 入力例) 8100001 検索                    | 宮崎県               | > | 柳川市             | > |
| 地域から探す                             | 鹿児島県              | > | 八女市             | > |
| 北海道・東北 >                           | 沖縄県               | > | 筑後市             | > |
| 周東 >                               |                   |   | *川市             | 5 |
| P部 >                               |                   |   | (分析)            |   |
| 丘畿 >                               |                   |   |                 | 2 |
| 中国     >                           |                   |   | 豊則巾             | > |
| 四国 >                               |                   |   | 中間市             | > |
| 九州・沖縄 >                            |                   |   | 小郡市             | > |

<u>5 次に「興味がある分野」の設定画面が表示されますので、配信してほしい分野を選択し、その後、画面</u> <u>右上の「次へ」をクリックします(全ての分野を選択することをお勧めします)。</u>

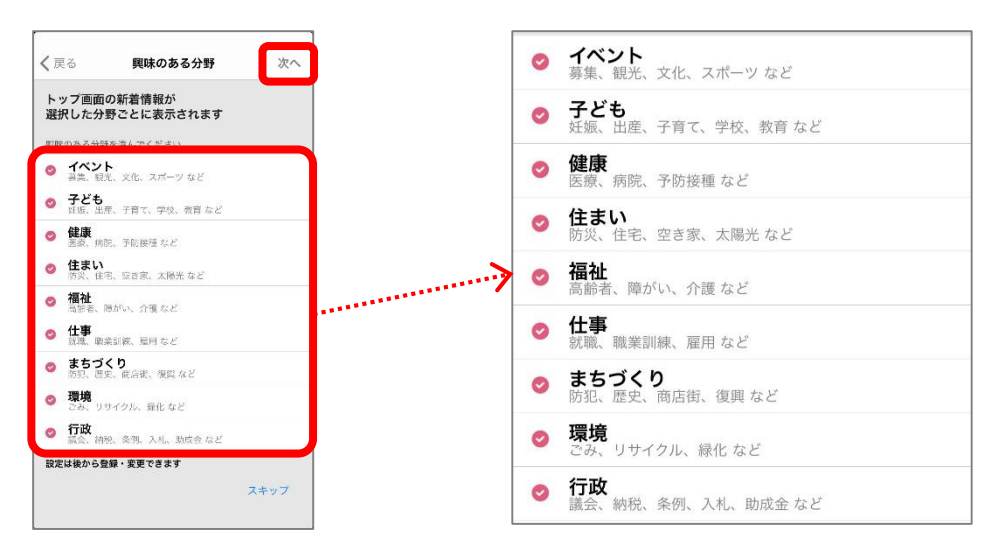

<u>6 最後に「性別・生年月」の設定画面が表示されますので、各項目を設定し、右上の「利用開始」を</u> クリックします。

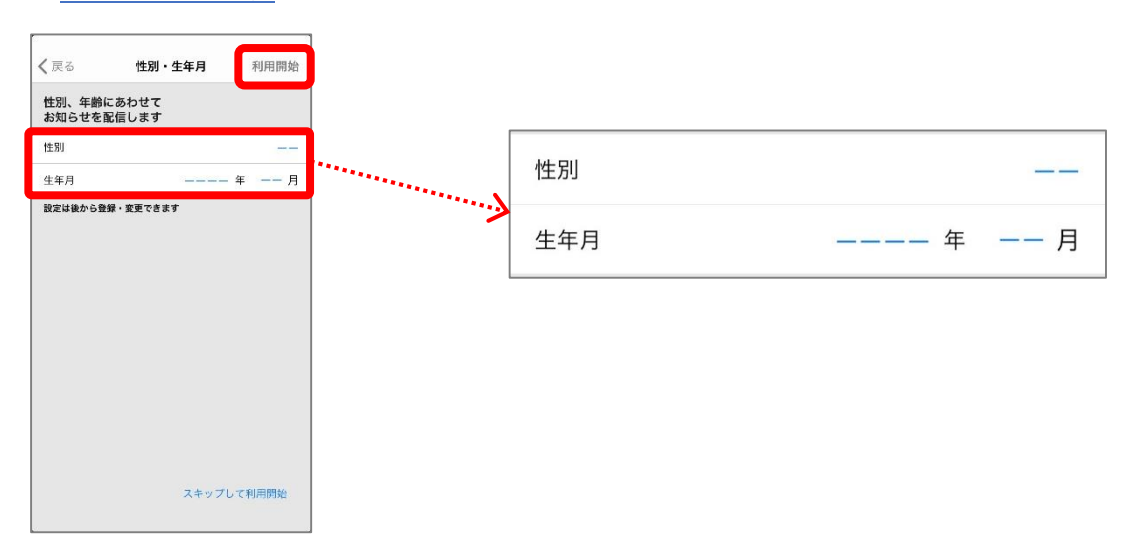

<u>7 利用開始後、「マチイロの使い方」の画面が表示されますので、内容を見た後、左下の「閉じる」を</u> クリックします。

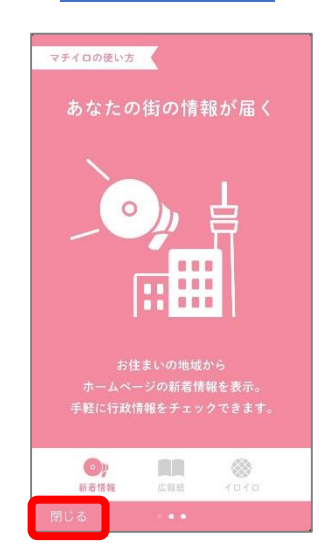

8 「マチイロ」のトップ画面が表示されますので、画面下部の「広報紙」の箇所をクリックします。 最初の設定が問題なければ、「広報いいづか」「福岡県だより」「グラフふくおか」が表示されています ので、「広報いいづか」をクリックします。

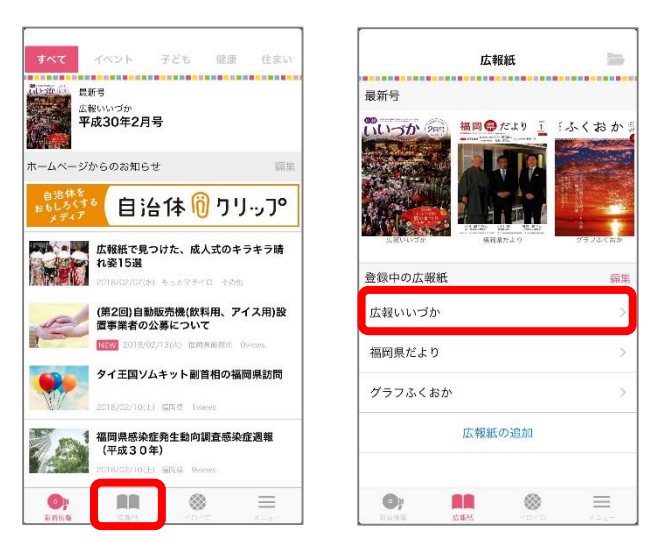

9 下記のような画面が表示されますので、ダウンロードしたい号の右側にある「↓」→「OK」とクリック するとダウンロードが始まります。ダウンロード後「広報いいづか」が表示されます。

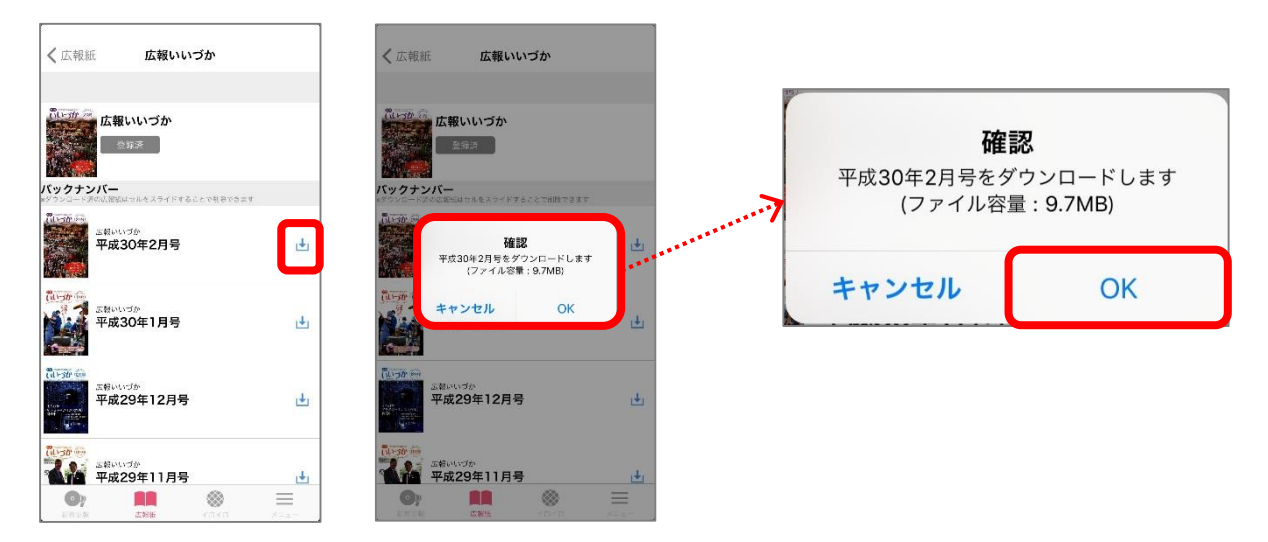

10 画面上部に「5」で設定した分野の名称が表示されていますが、一番右側に、本市の公式 SNS の うち、Twitter と Facebook が表示されますので、併せてご活用ください。

...

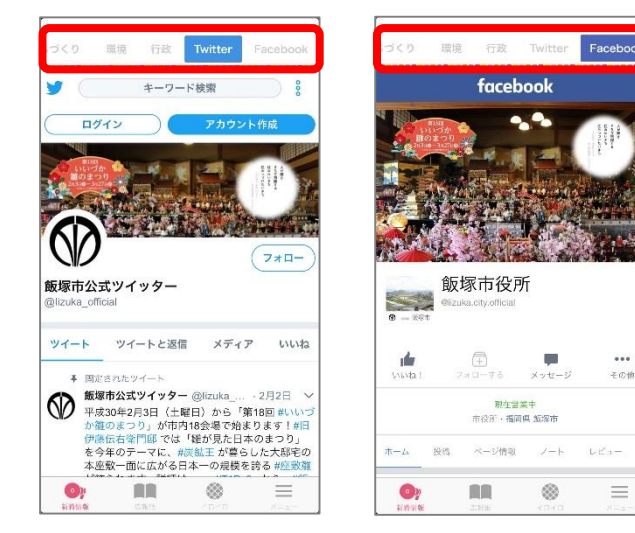